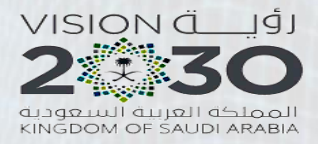

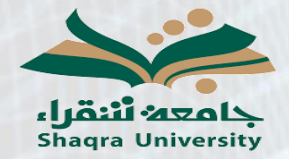

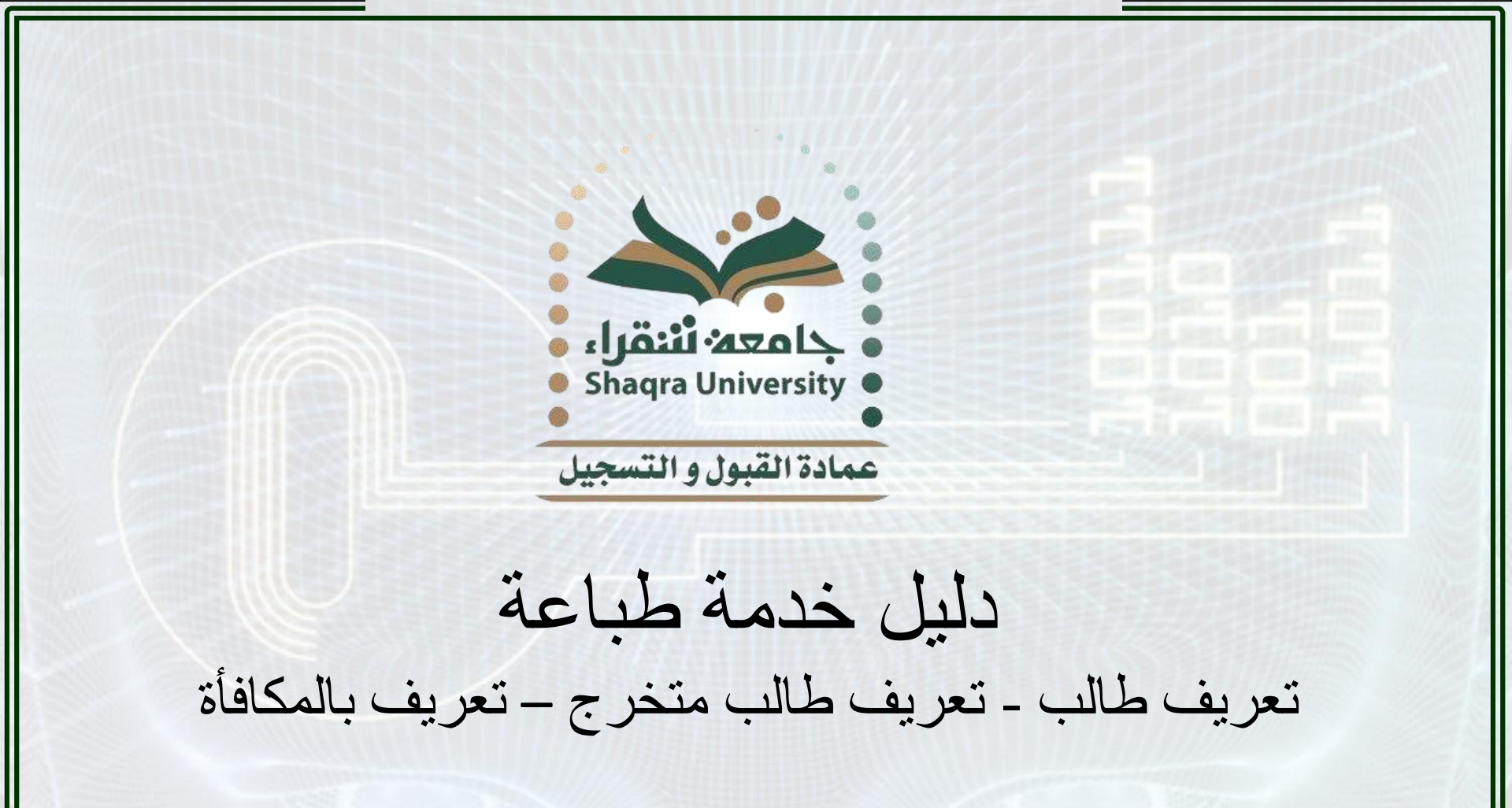

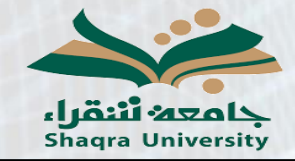

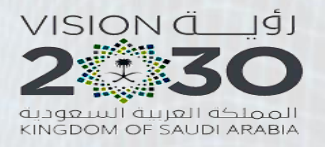

وصف الخدمة:

تمكن هذه الخدمة الطالب من الحصول على تعريف طالب أو تعريف طالب متخرج أو تعريف بالمكافأة من خلال البوابة بدون مر اجعة الكلية أو العمادة وباللغتين العربية و الانجليزية.

خطوات الخدمة:

۱ – الدخول على رابط البوابة الأكاديمية:
https://edugate.su.edu.sa/su/init

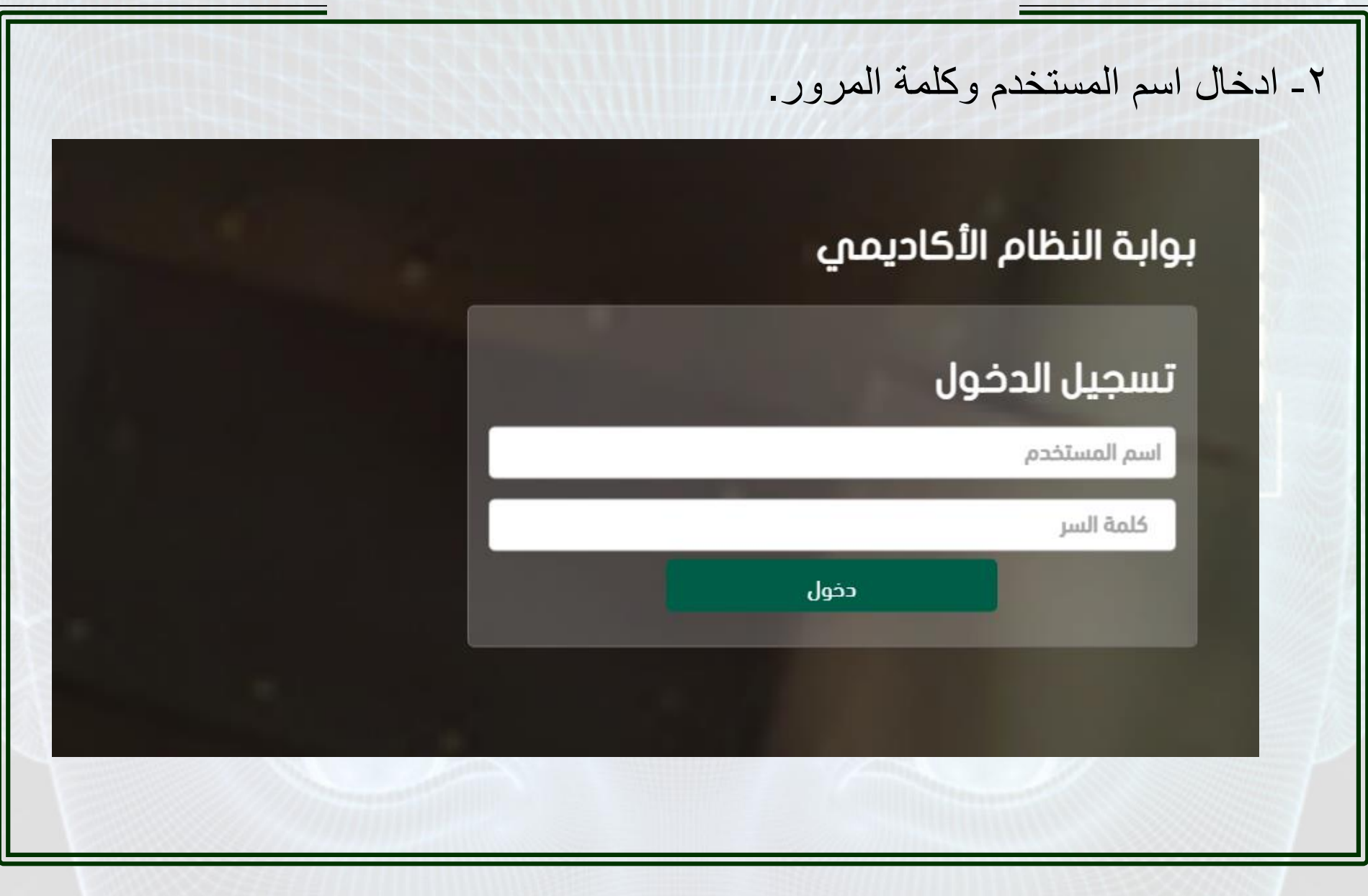

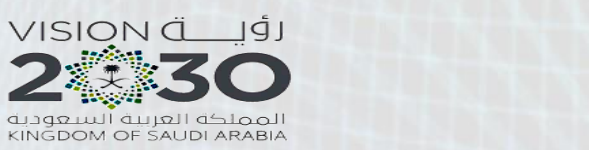

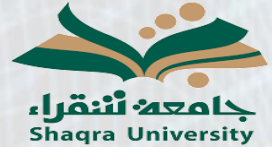

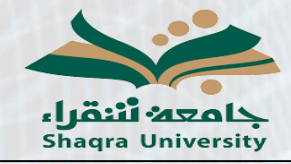

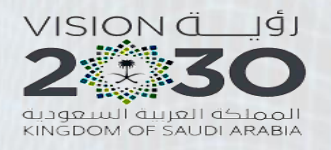

٣- الذهاب إلى تبويب (التقارير) (المستندات الرسمية) الإصدارات الطلابية المستندات الرسمية طباعة طلب تحويل إلى خارج الجامعة صفحة الطالب الفصل الأول للعام الجامعي 1443 هـ الوضع العام اسم الطالب درب المثابرة المعدل التراكمي رقم الطالب عدد إنذرات الطالب المقر الساعات المسجلة الكلية الساعات المتبقية للخطة الحالية التخصص

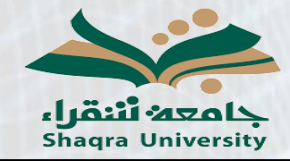

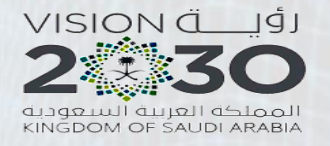

## ٤ - سوف يظهر للطالب المقيد تعريف طالب وتعريف المكافأة باللغة العربية والانجليزية والطالب المتخرج سوف يظهر له تعريف طالب متخرج باللغة العربية والانجليزية.

ملاحظة: يرجى التأكد من تفعيل ال Pop-up للموقع في حالة عدم ظهور التقرير.

## اسم النموذج

تعريف طالب باللغة العربية مع رمز الاستجابة السريع عرض تعريف طالب باللغة الانجليزية مع رمز الاستجابة السريع عرض تعريف بالمكافأة باللغة العربية مع رمز الاستجابة السريع عرض تعريف بالمكافأة باللغة الانجليزية مع رمز الاستجابة السريع عرض

## اسم النموذج

تعريف طالب متخرج باللغة العربية مع رمز الاستجابة السريع عرض تعريف طالب متخرج باللغة الانجليزية مع رمز الاستجابة السريع عرض